| "Wie mache ich das?!"                | "Waitwhat? How do I do that?"          |
|--------------------------------------|----------------------------------------|
| Wo man Moodle findet und wie man sie | Where you find the E-learning platform |
| nutzt:                               | Moodle and how you use it:             |

- 1. Gehe auf die Homepage der ASH: <u>https://www.ash-berlin.eu/index/</u> Go to the ASH homepage
- 2. Auf dem roten Streifen finden Sie den Link zu "Moodle" You will find the link under "Moodle"

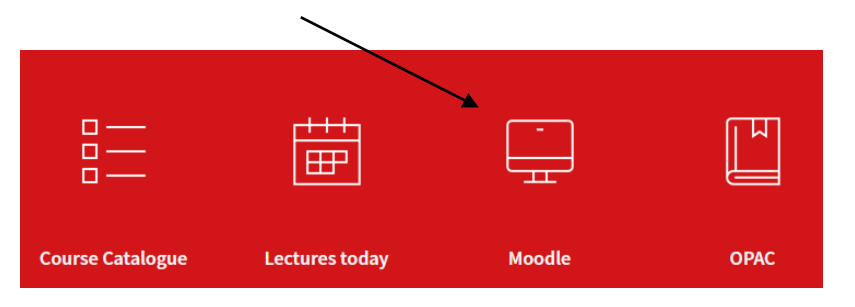

3. Hier melden Sie sich an

Log on by entering your student ID number as it appears on your student ID card) next to "Benutzername" and then your password next to "Passwort"  $\rightarrow$  the password consists of the first three letters of your town of birth (e.g. Berlin = ber or München = mun) directly followed by your date of birth in six digits (e.g. 20 September 1992 = 200992) Username or email
Password
Log in
Lost password?

4. Auf der Startseite finden Sie ... On the "Startseite" you will find...

## **Kursbereiche**

Austausch und Informationen zur Online-Lehre (2)

Sommersemester 2024

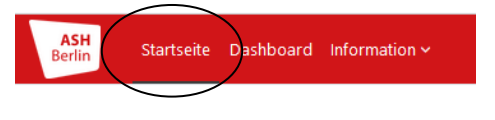

## moodle.ash-berlin.eu

das aktuelle Semester und dann ... the current semester and then...

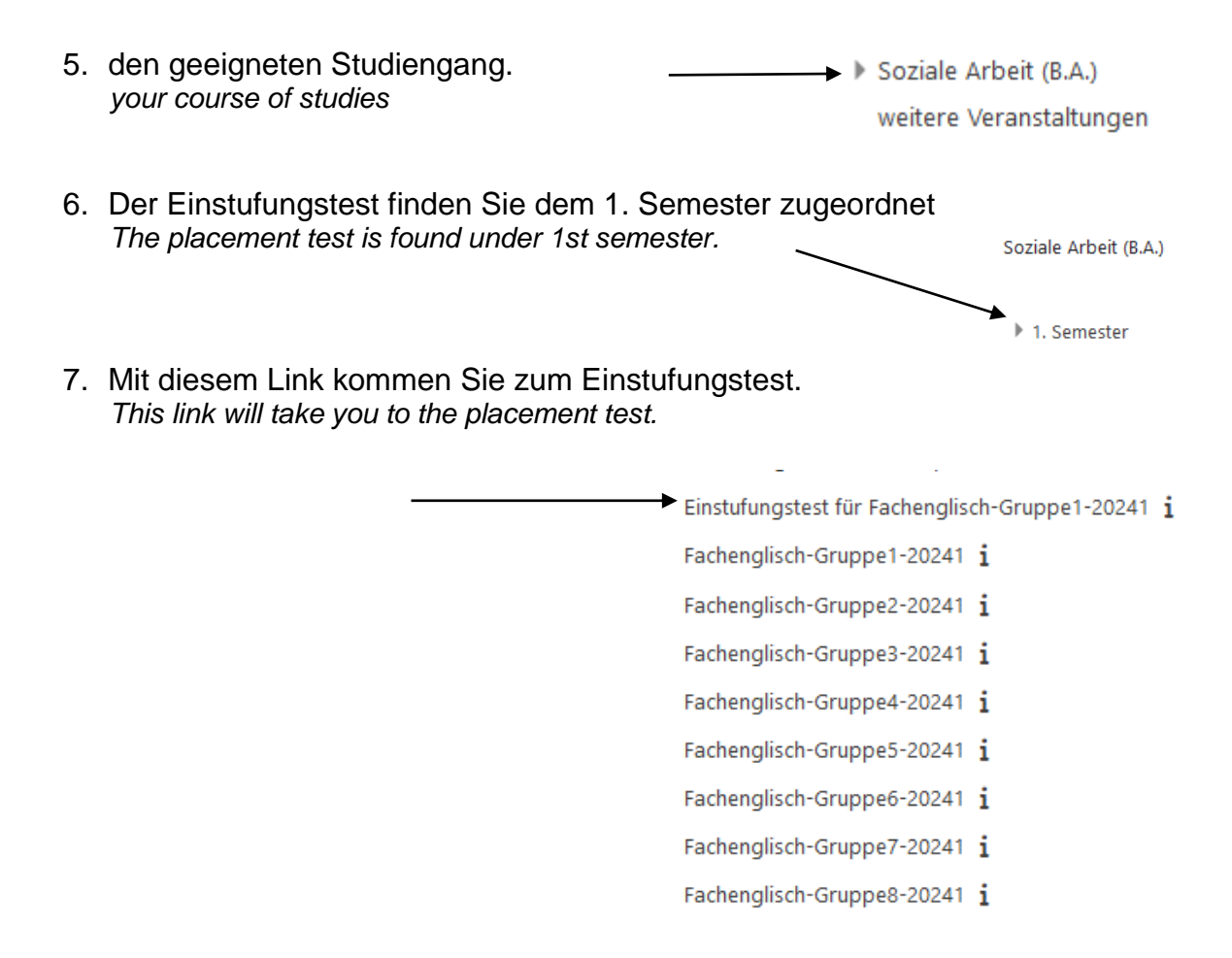

8. Mit Ihrem Username und Password schreiben Sie sich für den Einstufungstest ein! Das Kennwort (der Einschreibeschlüssel) lautet: "Alice" Use your username and password to get access to the test. The test pass code is "Alice".